## INSTRUKCJA LOGOWANIA SIĘ STUDENTÓW DO PLATFORMY ELEARNINGOWEJ

## **PWSZ W NYSIE**

Dostęp do Uczelnianej Platformy Elearningowej mają **wszyscy** (!) studenci PWSZ w Nysie, którzy posiadają założone konto studenckie. Dostęp do kursów umieszczonych na platformie elearningowej, jest przydzielany przez autora (!) kursu, nie przez administratora platformy.

Aby zalogować się do platformy i zapisać się na wybrany kurs, należy uruchomić przeglądarkę internetową i zalogować się według następujących kryteriów:

Student musi wejść na stronę elearning.st.pwsz.nysa.pl i kliknąć Zaloguj się

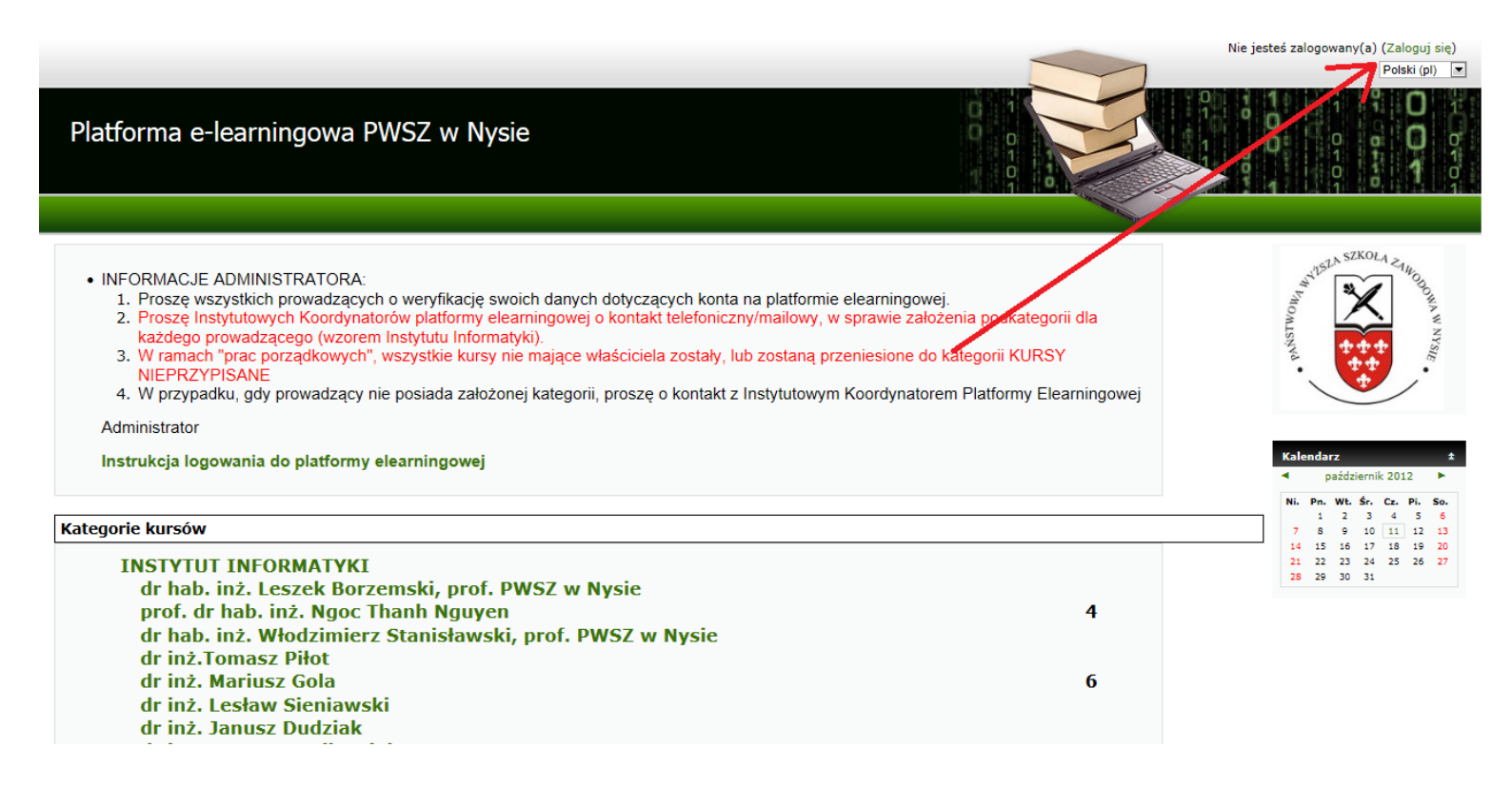

Jako login proszę podać:

literkę **s** oraz **numer indeksu** (jeżeli student zaczynał studia na naszej uczelni, gdy nie obowiązywał jeszcze e-index) lub legitymacji

Jako hasło proszę podać **PESEL** lub hasło, które student ustawił logując się na indywidualne konto studenckie

Przykład: Login : s152314 Hasło: 92110723612

Po wpisaniu danych proszę kliknąć Zaloguj się

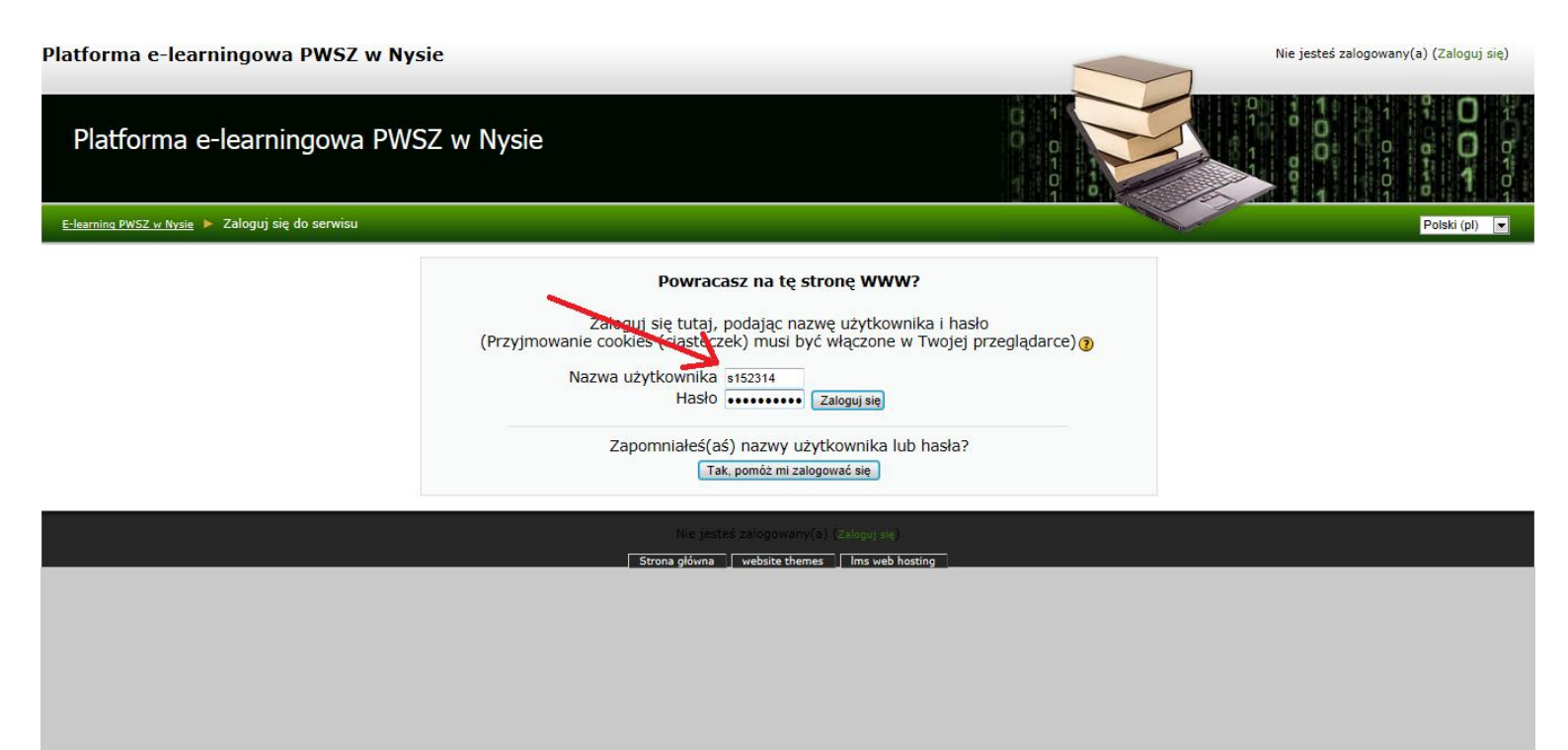

# Po zalogowaniu się na platformę należy wybrać instytut i prowadzącego, na którego kurs chcemy się zapisać (przykład poniżej).

4. W przypadku, gdy prowadzący nie posiada założonej kategorii, proszę o kontakt z Instytutowym Koordynatorem Platformy Elearningowej Administrator

Instrukcja logowania do platformy elearningowej

#### Kategorie kursów

| INSTYTUT INFORMATYKI                                      |    |  |
|-----------------------------------------------------------|----|--|
| dr hab. inż. Leszek Borzemski, prof. PWSZ w Nysie         |    |  |
| prof. dr hab. inż. Ngoc Thanh Nguyen                      | 4  |  |
| dr hab. inż. Włodzimierz Stanisławski, prof. PWSZ w Nysie |    |  |
| dr inż.Tomasz Piłot                                       |    |  |
| dr inż. Mariusz Gola                                      | 6  |  |
| dr inż. Lesław Sieniawski                                 |    |  |
| dr inż. Janusz Dudziak                                    |    |  |
| dr inż. Tomasz Walkowiak                                  |    |  |
| dr inż. Ziemowit Nowak                                    |    |  |
| mgr inż. Adam Dudek                                       |    |  |
| mgr inż. Daniel Halikowski                                | 8  |  |
| mgr inż. Michał Malsk                                     |    |  |
| INSTYTUT ARCHITEKTURY                                     |    |  |
| INSTYTUT PIELĘGNIARSTWA                                   |    |  |
| prof. dr hab. n. med. Andrzej Brodziak                    | 7  |  |
| dr n. med. Dariusz Sokołowski                             | 4  |  |
| mgr Dariusz Klonowski                                     | 1  |  |
| dr Alicja Różyk-Myrta                                     | 1  |  |
| INSTYTUT DIETETYKI                                        |    |  |
| dr inż. Ewa Malczyk                                       | 3  |  |
| INSTYTUT FINANSÓW                                         |    |  |
| dr Marlena Rogus                                          |    |  |
| mgr inż. Adriana Halikowska                               | 12 |  |
| INSTYTUT HISTORII                                         |    |  |
| dr Irena Bracichowicz                                     | 1  |  |
| INSTYTUT JAZZU                                            |    |  |
|                                                           |    |  |

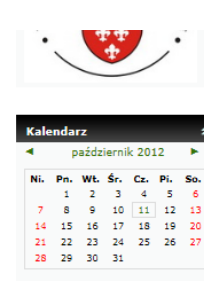

### Następnie wybieramy kurs, na który chcemy się zapisać

| Dedetaur Custom óu Komputarouurah        |                                                                                 |
|------------------------------------------|---------------------------------------------------------------------------------|
| Tashar marini David Helikovski           |                                                                                 |
| Feacher: mgr inz. Daniel halikowski      |                                                                                 |
|                                          |                                                                                 |
| Zastosowanie informatyki w organizacjach |                                                                                 |
| Teacher: mgr inż. Daniel Halikowski      |                                                                                 |
| P                                        |                                                                                 |
|                                          |                                                                                 |
| Programowanie I                          |                                                                                 |
| Teacher: no inž. Daniel Halikowski       | Kurs zawiera materiały z przedmiotu Programowanie I                             |
|                                          |                                                                                 |
| Systemy wbudowane                        |                                                                                 |
| Teacher: mgr inż. Daniel Halika yski     | Kurs zawiera materiały dla studentów z przedmiotu Systemy Wbudowane.            |
|                                          |                                                                                 |
|                                          |                                                                                 |
| Algorytmy i struktury danych             | Kurs zawiera materiały dla studentów z przedmiotu Algorytmy i Struktury Danych. |
| Teacher: mgr inż. Daniel Halikowski      |                                                                                 |
| 2 1                                      |                                                                                 |
|                                          |                                                                                 |
| Programowanie .NET                       |                                                                                 |
| Teacher: mgr inż. Daniel Halikowski      |                                                                                 |
| <b>2</b>                                 |                                                                                 |
|                                          |                                                                                 |

W przypadku, gdy jest to kurs ogólnodostępny lub prowadzący zapisał studenta na kurs, na ekranie pojawi się zawartość tego kursu. Jeżeli wejście do kursu wymaga klucza, musimy taki klucz podać. Klucz podaje studentowi właściciel kursu.

Po wpisaniu klucza klikamy w przycisk Zapisz mnie na ten kurs

| Programowanie I                                                  | Jesteś zalogowany(a) jako                                                                                          |
|------------------------------------------------------------------|----------------------------------------------------------------------------------------------------|
| Platforma e-learningowa PWSZ w Nysie                             |                                                                                                    |
| <u>E-learning PWSZ w Nysie</u> 🕨 <u>Kursy</u> 🕨 Zaloguj do ProgI |                                                                                                    |
| Programowanie I                                                  |                                                                                                    |
| leacher: mgr inz. Daniel Halikovski                              | kurs zawiera materiały z przedmiotu Programowanie 1                                                                |
| Ten kurs wymaga jednorazowego 'klucza<br>Klucz dostępu do kursu: | a dostępu do kursu', który powinieneś otrzymać od mgr inż. Daniel Halikowski.<br>Zapisz mnie na ten kurs<br>Anuluj |
|                                                                  | Jeste's zalogowany(a) jako                                                                                         |
|                                                                  |                                                                                                    |
|                                                                  |                                                                                                    |
|                                                                  |                                                                                                    |
|                                                                  |                                                                                                    |

Po zapisaniu się na kurs widzimy materiały umieszczone dla studentów, z których można korzystać.

| E-learning PWSZ w Nysie 🕨         | ProgI                           | e Zr | iień rolę na | Włącz tryb edycji                                                                |
|-----------------------------------|---------------------------------|------|--------------|----------------------------------------------------------------------------------|
| Osoby ±                           | Plan tygodniowy                 |      |              | Najświeższe ź<br>wiadomości                                                      |
| Aktywności ±                      | 😤 Forum aktualności             |      |              | Dodaj nowy temat<br>(Nie umieszczono jeszcze<br>żadnych nowości)                 |
| 🧠 Fora dyskusyjne<br>🛄 Zasoby     | 14 październik - 20 październik |      |              | Nadchodzace terminy *                                                            |
| Szukaj w forum 🗶 🛨                | 👹 Lista 1<br>👹 Lista 2          |      |              | Brak nadchodzących spotkań                                                       |
| Wykonaj                           | Ista 3<br>생 Lista 4             |      |              | Przejdź do kalendarza<br>Nowy termin                                             |
| Zaawansowane 🕐                    | 🥶 Lista 5<br>🗃 Lista 6          |      |              | Co sie ostatnio działo? ±                                                        |
| Włącz tryb edycji                 | 🛃 Lista 7<br>🛃 Lista 8          |      |              | Aktywność od wtorek, 9<br>październik 2012, 12:17<br>Raport ostatniej aktywności |
| R Przypisz role                   | 💆 Lista 9<br>💆 Lista 10         |      |              | Brak zmian od ostatniego<br>zalogowania                                          |
| Kopia zapasowa                    | _                               |      |              |                                                                                  |
| Tmport                            |                                 |      |              |                                                                                  |
| Raporty                           |                                 |      |              |                                                                                  |
| Skale                             |                                 |      |              |                                                                                  |
| Cceny                             |                                 |      |              |                                                                                  |
| 📧 Wypisz mnie z ProgI<br>📧 Profil |                                 |      |              |                                                                                  |
| Moje kursy ±                      |                                 |      |              |                                                                                  |
| POWODZEN                          | IA !!!                          |      |              |                                                                                  |